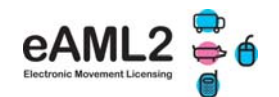

## CANLLAW CYCHWYN CYFLYM I GYNHYRCHWYR - Fferm i Ladd-dy

# COFRESTRU AM FYNEDIAD I eAML2

|                                                                                                    | - 1ac # Loss                                                                                       |
|----------------------------------------------------------------------------------------------------|----------------------------------------------------------------------------------------------------|
|                                                                                                    |                                                                                                    |
| BPEX                                                                                                    | About AAAAL3 Hote BFEX Home Pig Health JDCF                                                        |
|                                                                                                    |                                                                                                    |
|                                                                                                    |                                                                                                    |
| non feet                                                                                                    | Welcome to the electronic pig movement service                                                     |
| material (                                                                                                    |                                                                                                    |
| These is came - Constant                                                                                        |                                                                                                    |
| Centerlin                                                                                                    |                                                                                                    |
| The second second second second second second second second second second second second second second second se |                                                                                                    |
| Registered Berry                                                                                                |                                                                                                    |
|                                                                                                    | Electronic Movement Licence                                                                        |
|                                                                                                    |                                                                                                    |
| Patronal                                                                                                    |                                                                                                    |
|                                                                                                    | For any marine call the BPET widd, 2 Heindrey, 0644 336 8400                                       |
| Lington                                                                                                    |                                                                                                    |
| IT Remarked the read law                                                                                        | (Mooday Friday 7.Mam - 5.Mpm, cafe are charged at "produce from standard UT                        |
|                                                                                                    | Prove over                                                                                         |
| partners & please other                                                                                         | Or contact us via our website by clicking here: email +140.2                                       |
| your second with two holines                                                                                    | Name in the state of some other                                                                    |
| and to prove the fill                                                                                           | ALL DOT FOR THE REAL                                                                               |
|                                                                                                    | Now the static parents is sufficient we have insertion is supply respectively written without      |
| Disk Address                                                                                                    | The new body is designed by have clearer nangadian for savar access to your cannots in addition it |
| the second second second second second second second second second second second second second second second se | phosphila factor and more religine. Pylochaes are protoents with the new one phoses contact.       |
| David Taxanood                                                                                                  | netigten.nuk                                                                                       |
|                                                                                                    | Market Mark                                                                                        |
| that will registered and restricted                                                                             |                                                                                                    |
| Prince Paperson                                                                                                 | sAML2 gass rational                                                                                |
| status Ingel day                                                                                                |                                                                                                    |
|                                                                                                    | From the Ath of April you will be able to cond alectronic economics to any ables,2                 |
|                                                                                                    | registered English of Welch abattati Please ensure you and your abattat have registered for        |
|                                                                                                    | and stands                                                                                         |

Os ydych eisoes wedi cofrestru gyda gwasanaeth FCI arlein BPEX, does dim angen i chi gofrestru eto – mewngofnodwch gyda'ch enw defnyddiwr a chyfrinair FCI ar-lein

1. Ewch at <u>www.eaml2.org.uk</u>

**2.** Cliciwch ar y ddolen **'Cofrestru cynhyrchydd'** yn yr hafan i fynd i'r dudalen gofrestru

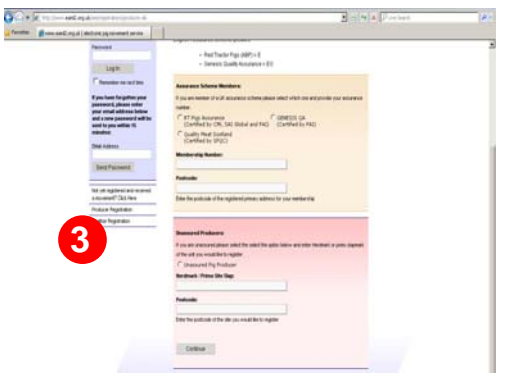

**3.a** Cynhyrchwyr gwarantedig

- Dewiswch y cynllun yr ydych yn aelod ohono
- Rhowch eich rhif sicrwydd
  - Rhowch god post y prif gyfeiriad ar gyfer eich aelodaeth
    - Pwyswch parhau

3.b Cynhyrchwyr anwarantedig

- Rhowch farc y fuches/slap farc yr uned yr hoffech ei chofrestru
- Rhowch god post y safle yr hoffech ei gofrestru

Pwyswch parhau

4. Cwblhewch eich manylion cyswllt

**5.** Anfonir eich enw defnyddiwr a chyfrinair atoch drwy e-bost yn fuan, sy'n golygu eich bod wedi cofrestru. Gallwch fewngofnodi a defnyddio'r gwasanaeth eAML2 yn awr.

Angen cymorth? Cysylltwch â ni ar linell gymorth eAML2 Ffôn: 0844 335 8400\* Ffacs: 0247 669 2405 E-bost: eaml2@bpex.ahdb.org.uk (\*Llun-Gwener 9yb-5yh, codir tâl o 5c y funud am alwadau o linellau BT safonol)

Mae BPEX yn isadran o'r Bwrdd Datblygu Amaethyddiaeth a Garddwriaeth Stoneleigh Park Kenilworth Warwickshire CV8 2TL

## DEFNYDDIO'R GWASANAETH

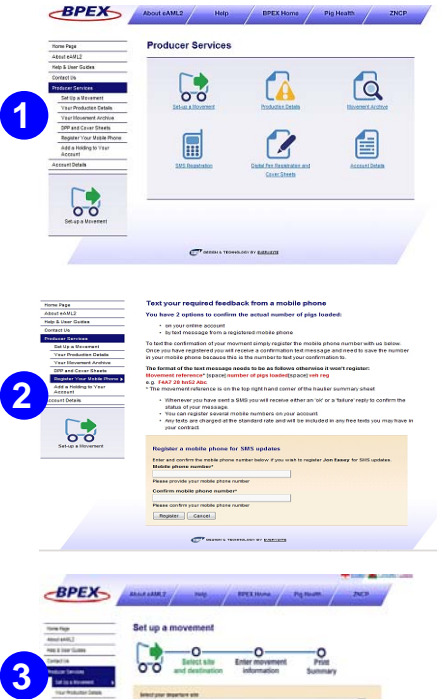

# Image: search of the search of the searc

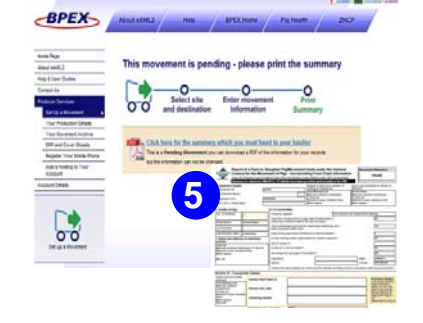

6

#### 1. Eich gwasanaethau

Unwaith i chi fewngofnodi i mewn i'ch cyfrif, gallwch drefnu symudiadau ar unwaith a chofrestru eich ffôn symudol. Sicrhewch eich bod wedi cadarnhau 'Eich manylion cynhyrchu' wrth i chi ddefnyddio'r gwasanaeth am y tro cyntaf.

2. Cofrestru eich ffôn symudol – Cofrestrwch ffôn symudol i gadarnhau nifer gwirioneddol y moch a rhif cofrestru eich cerbyd drwy neges testun – gweler pwynt 6. Mae fformat y neges testun yn syml a gall fod mewn llythrennau mawr neu lythrennau bychain. Byddwch bob amser yn derbyn neges gwall neu iawn ar ôl i chi anfon eich neges testun.

Enghraifft o neges SMS:

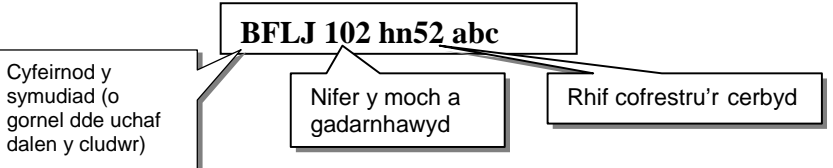

**3.** Anfon eich symudiad cyntaf – Bydd gofyn i chi gadarnhau eich holl fanylion cynhyrchu wrth drefnu symudiad ar-lein am y tro cyntaf. Dim ond unwaith y bydd angen i chi wneud hyn, sef y tro cyntaf i chi ddefnyddio'r safle..

**4.** Manylion symud – Ar y dde cewch gyngor ar sut i gwblhau'r holl gwestiynau gofynnol. Gallwch hefyd chwilio am feddyginiaethau cymeradwy a chludwyr gyda sicrwydd Red Tractor.

**5.** Argraffu dalen crynhoi'r cludwr – Unwaith i chi glicio ar 'cyflwyno symudiad', bydd angen i chi argraffu'r ddalen crynhoi, sef 1 dudalen pdf, sy'n cael ei chynhyrchu'n awtomatig. Rhowch y ddalen hon i'ch cludwr neu cadwch y ddalen eich hun os chi fydd yn cludo'r moch. Mae hyn yn ofynnol yn gyfreithiol ac mae'r cludwr yn cadw'r ddogfen ei hun. Caiff y lladd-dy ei e-bostio gyda'r holl wybodaeth yn awtomatig ar ddiwrnod dyledus y llwyth.

### 6./7. Darparu adborth gofynnol

Mae'n rhaid i chi gadarnhau union nifer y moch sy'n cael eu llwytho a rhif cofrestru'r cerbyd sy'n cludo eich moch o fewn 24 awr, neu ni ellir cyflwyno eich symudiad i'ch awdurdod lleol.

Gallwch naill ai anfon neges testun (gweler pwynt 2.) neu ddychwelyd at eich cyfrif eAML2 ar-lein ar yr un diwrnod lle dangosir y symudiadau sy'n gofyn am adborth yn awtomatig.

**8.** Archif symudiadau – Dyma lle y bydd eich holl symudiadau'n cael eu harchifo'n ddiogel ar-lein ar gyfer y cyfnod sy'n ofynnol yn gyfreithiol.

**9.** Manylion cynhyrchu – Defnyddiwch y dudalen hon i gadw manylion eich safle yn gyfoes e.e. eich milfeddyg, systemau cynhyrchu, ac ati.

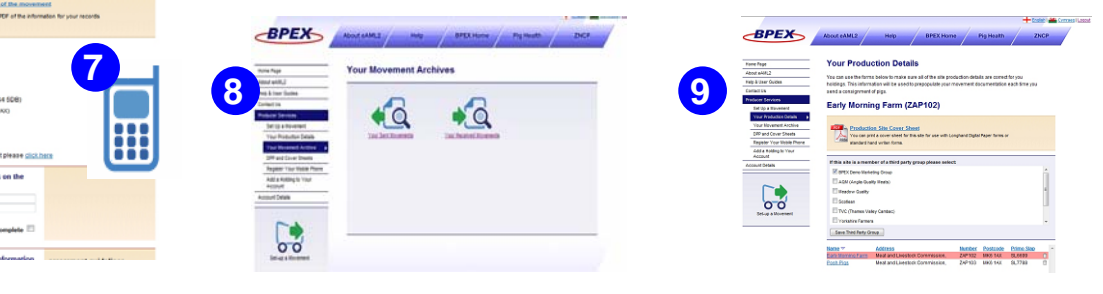